## <u>ขั้นตอนการจัดรูปแบบลายเซ็น</u>

การตัดลายเซ็นให้สวยงาม สำหรับการใช้งานกับระบบสารบรรณอิเล็กทรอนิกส์ 1.เขียนลายเซ็นลงบนกระดาษพื้นขาว แล้วเซ็นลายเซ็นด้วยปากกาให้คมชัด 2.ถ่ายภาพลายเซ็นโดยใช้โทรศัพท์มือถือ (ถ่ายเสร็จแล้วไม่ต้องตัดต่อกับมือถือ) ส่งภาพถ่ายมาไว้ใน คอมพิวเตอร์

3.เปิดโปรแกรม paint

| Initial-Paint     - 0 ×       File Edit View     - 9 <       Image: State State Sta |        |                                                                                       |                                                          |     |          |             |                           |  |  |  |
|----------------------------------------------------------------------------------------------------|--------|---------------------------------------------------------------------------------------|----------------------------------------------------------|-----|----------|-------------|---------------------------|--|--|--|
| Selection                                                                                                    | t⊥ ⊆ ~ | <ul> <li>✓ ▲ A</li> <li>✓ ▲ Q</li> <li>✓ Q</li> <li>Tools</li> <li>Brushes</li> </ul> | <ul> <li>\ \ \ \ \ \ \ \ \ \ \ \ \ \ \ \ \ \ \</li></ul> | × C | Colors   | Layers      |                           |  |  |  |
|                                                                                                    |        |                                                                                       |                                                          |     |          |             |                           |  |  |  |
|                                                                                                    |        |                                                                                       |                                                          | D   |          |             |                           |  |  |  |
|                                                                                                    |        |                                                                                       |                                                          | 0   |          |             |                           |  |  |  |
|                                                                                                    |        |                                                                                       |                                                          |     |          |             |                           |  |  |  |
| 4                                                                                                    | 0      | □ 192 × 108px                                                                         |                                                          |     | (0) 10   | 0% v Q -•   | @                         |  |  |  |
|                                                                                                    | Search | 🌌 📮 🖻 🌻 🔇                                                                             | ) 🖬 🔋 🍳 🖷                                                | 🤞 📴 | <u>@</u> | ヘ ENG 奈 (如) | ± 20:06 Ω<br>10/12/2566 Ω |  |  |  |

4.คลิกที่ file แล้วคลิก open

|      | titled - Paint     |      |   |        |
|------|--------------------|------|---|--------|
| File | Edit               | View | 8 | 5      |
| ß    | New                |      |   | Ctrl+N |
| D    | Open               |      |   | Ctrl+O |
| Ø    | 🔄 Import to canvas |      |   | >      |
| 0    | Recent             |      |   | >      |

5.ปรากฏหน้าต่าง ให้เลือกโฟลเดอร์ที่เก็บลายเซ็น แล้วคลิกที่ลายเซ็น แล้วคลิก open

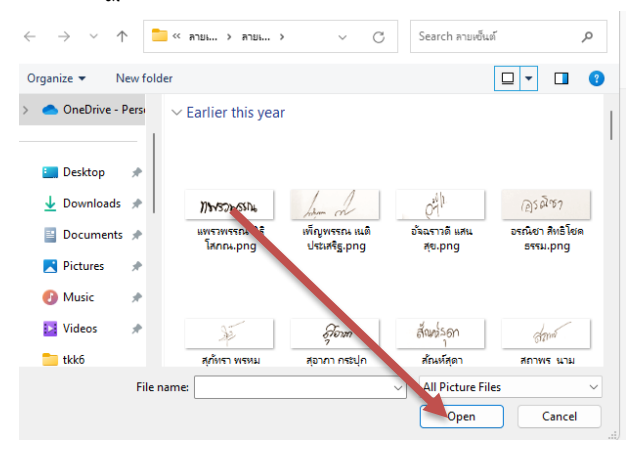

6.ปรากฏลายเซ็นที่เราถ่ายไว้ บนโปรแกรม paint ถ้าใหญ่ล้นหน้า ให้ลดเปอร์เซ็นให้ได้ขนาดเท่าที่ชัดเจน ก่อน ซึ่งปกจะลดประมาณ 40%

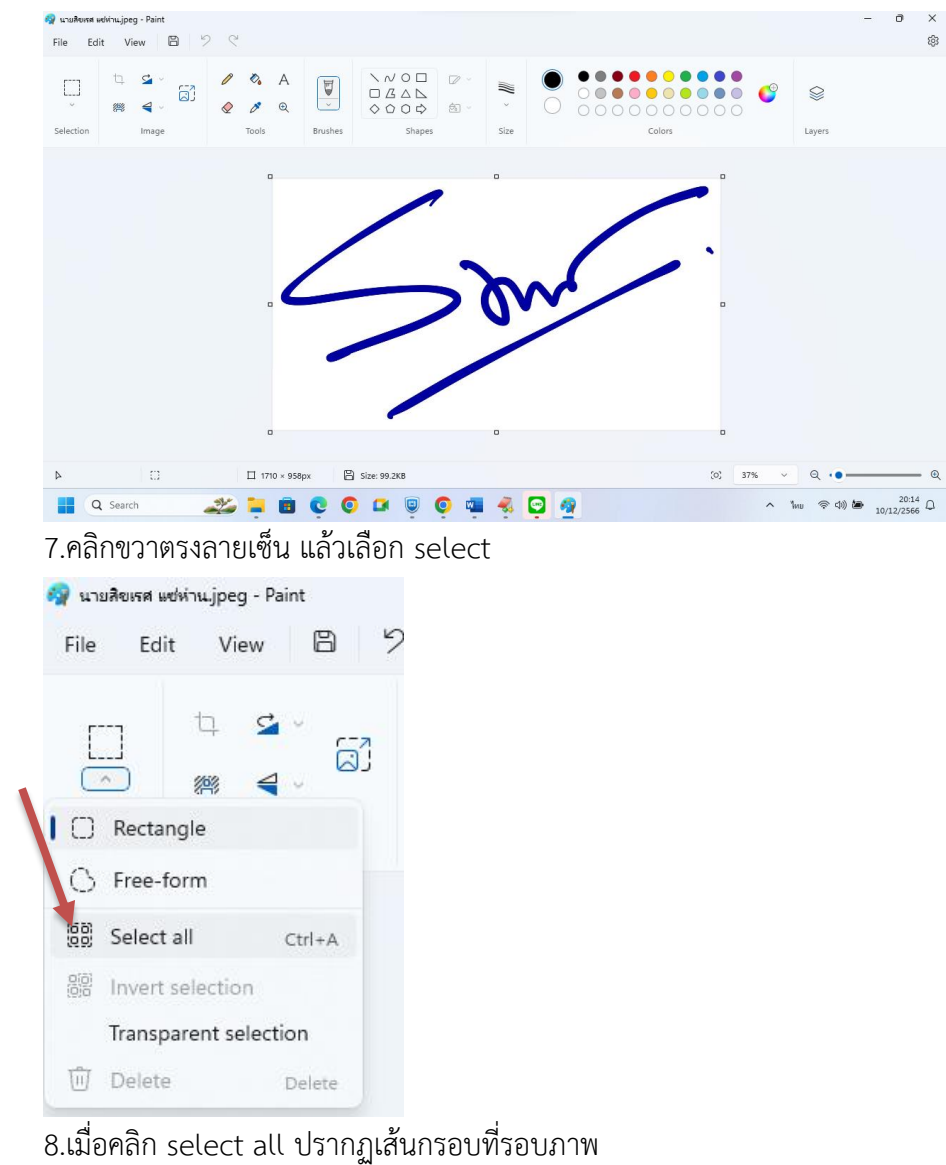

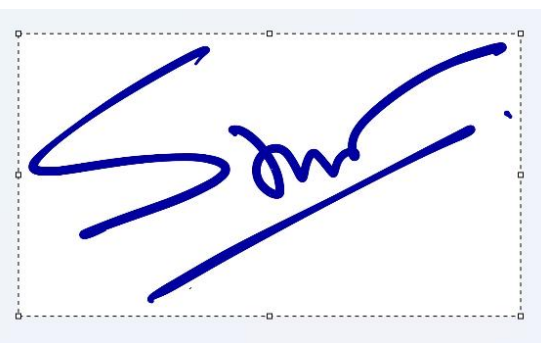

9.จากนั้น นำเม้าส์ไปคลิกที่เครื่องมือครอบตัด แล้ว นำเม้ามา ครอบตัดภาพ โดยตัดให้ชิดเส้นลายเซ็นทั้ง

4 ด้าน

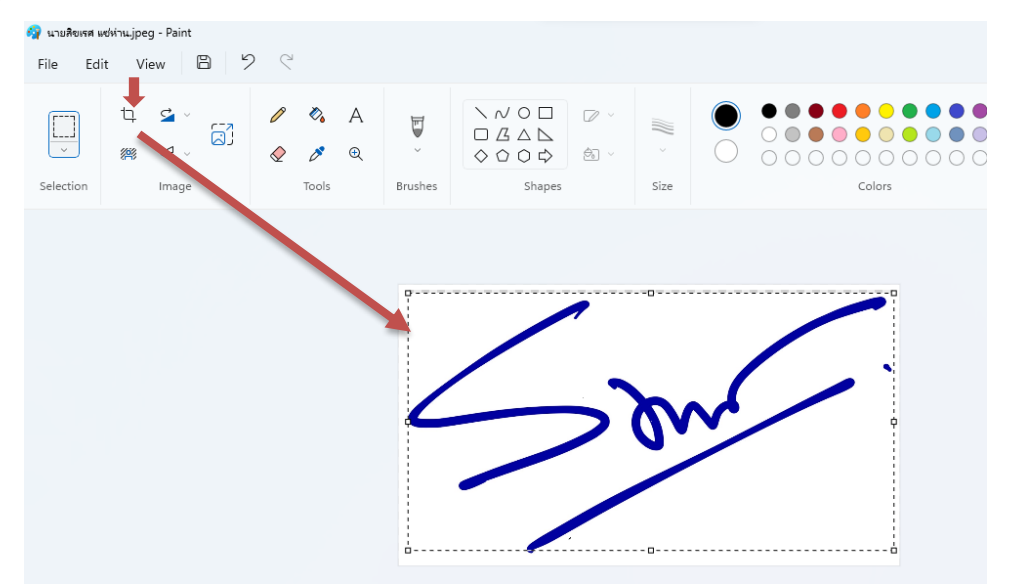

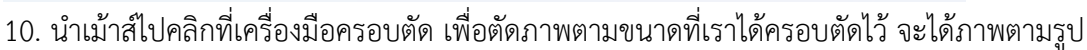

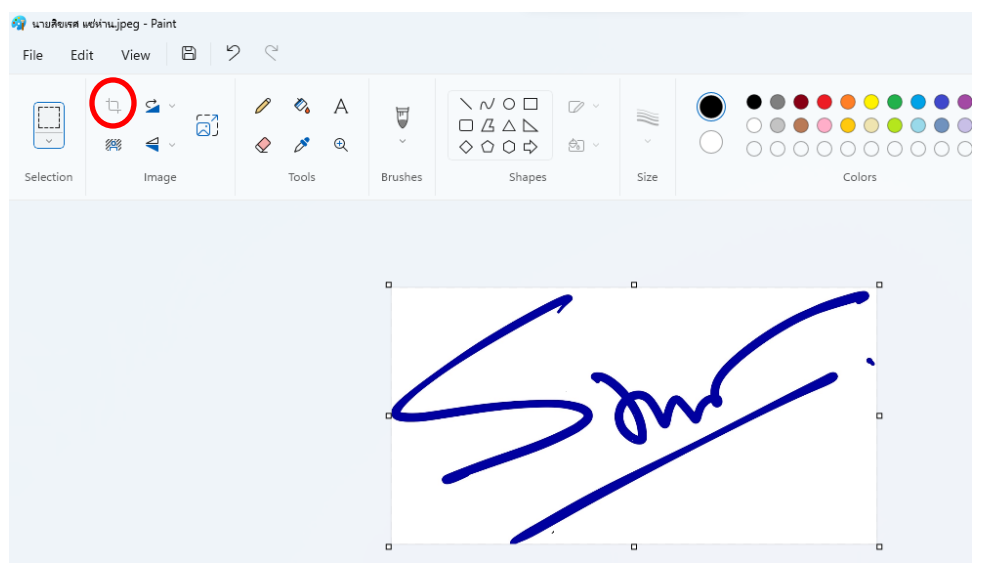

11.จากนั้นนำเม้าส์ไปคลิกบนเครื่องมือ 🏁 เอาพื้นหลังออก จะได้ภาพที่ไม่มีพื้นหลัง

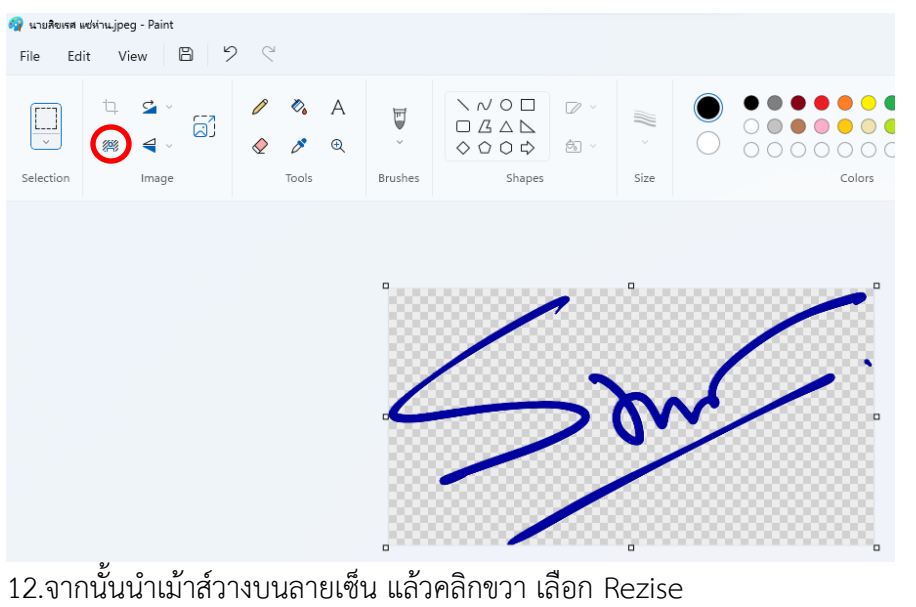

Nert selection

|                                        | 🗍 Delete Delete           |  |
|----------------------------------------|---------------------------|--|
| ************************************** | 🖆 Rotate > 🗖              |  |
|                                        | 🗣 Flip >                  |  |
|                                        | Resize Ctrl+W             |  |
| /                                      | Invert color Ctrl+Shift+I |  |
|                                        | •                         |  |
|                                        |                           |  |
|                                        |                           |  |
|                                        |                           |  |
|                                        |                           |  |

13.ปรากฏหน้าต่างให้ตั้งค่า Rezise เลือกคลิกที่ Pixels กำหนดขนาดตรงช่อง Horizotal (คนที่เซ็นกว้าง กำหนด ประมาณ 120 หรือ 130 คนที่เซ็นสูงกำหนดขนาดประมาณ 80 หรือ 90) แล้วคลิก OK

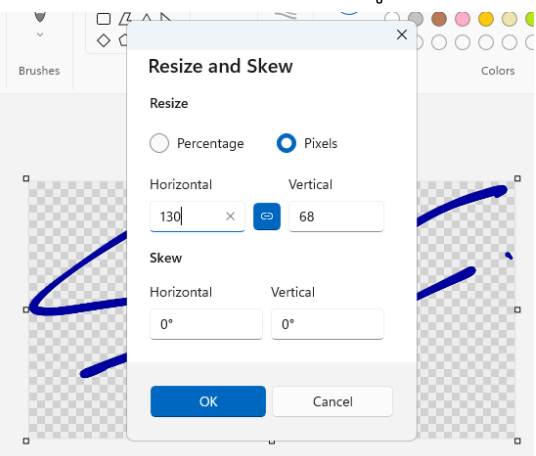

14.จะปรากฏภาพที่ Rezise จากนั้นให้ไปปรับขนาดการซุมภาพให้เป็น 100% แล้วสังเกตว่า มีความ เหมาะกับลายเซ็นที่เซ็นสดหรือเปล่า (ถ้ายังใหญ่กว่า หรือ เล็กกว่า ให้คลิกขาวปรับ Rezise ได้อีก แต่อย่าใช้ค่าให้ เกิน 150

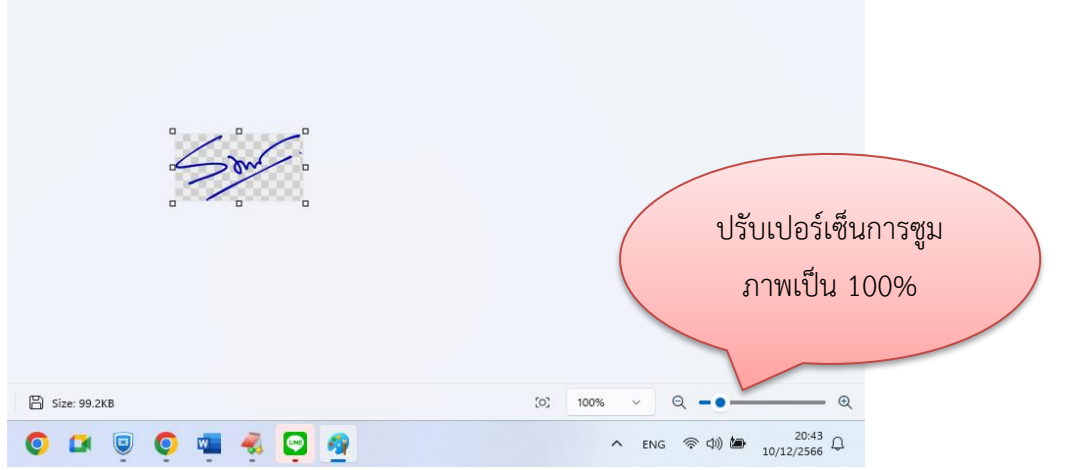

15.ถ้าได้ตามขนาดต้องการแล้ว ให้คลิก File ไปที่ Save as เลือกเป็นไฟล์ขนิด PNG picture จากนั้น

บันทึกเก็บลงโฟลเดอร์ที่เก็บภาพ

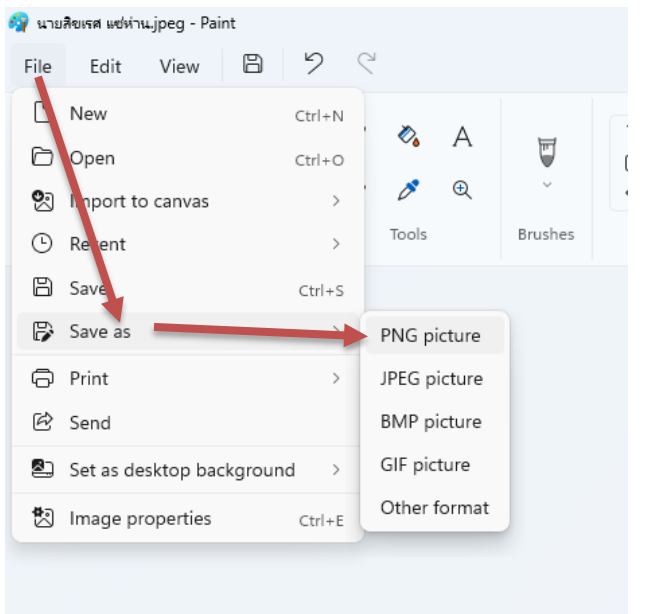